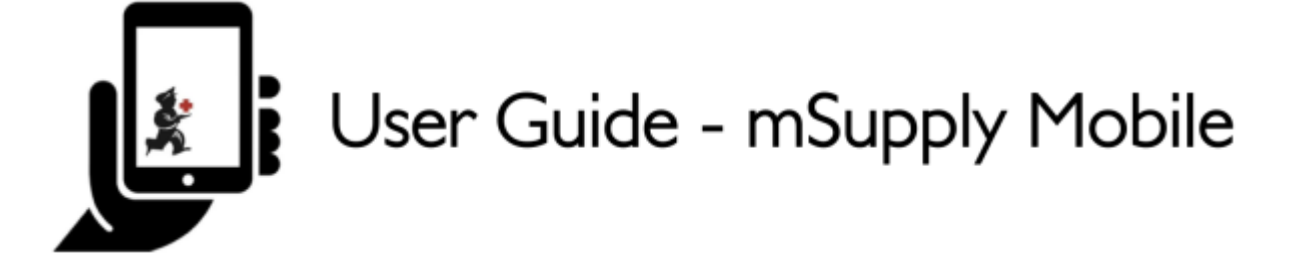

# **Supplier Invoices - Returning Stock**

If you have a problem with the stock supplied and need to return something, you can do this against the **Supplier Invoice**.

Note: to use this feature, the preference for the **supplier credit module** needs to be enabled for your store.

Let's go through each step...

### **Click on Supplier Invoices**

| Last<br>update:<br>2020/03/10<br>04:30 |
|----------------------------------------|
|----------------------------------------|

|                       | Supply .                | SYNC IN PROCHESS |
|-----------------------|-------------------------|------------------|
|                       |                         |                  |
| Customer Invoices     | 1.<br>Supplier Invoices | Current Stock    |
| Customer Requisitions | Supplier Requisitions   | Stocktakes       |
|                       |                         |                  |
| O LOGOUT              |                         |                  |

A list of Supplier Invoices will appear. Click on the toggle (highlighted) to select **Past** invoices. You can only return items against a **finalised** invoice.

| <ul> <li>Supplier Invoic</li> </ul> | es                                 | 💒 mSupp         | ly               | SYNC ENABLED                                                       | ● <i>≒ ୭</i> |
|-------------------------------------|------------------------------------|-----------------|------------------|--------------------------------------------------------------------|--------------|
| Current<br>Q Search by ir           | Past<br>nvoice number              |                 |                  |                                                                    | lew Invoice  |
| INVOICE<br>NUMBER -                 | SUPPLIER \$                        | ENTERED DATE \$ | туре 🗘           | COMMENT                                                            | REMOVE       |
| 1875                                | District Sanitaire de Yamoussoukro | 11 Feb 2020     | Supplier credit  |                                                                    | $\oslash$    |
| 45                                  | District Sanitaire de Yamoussoukro | 10 Mar 2020     | Supplier credit  |                                                                    | $\oslash$    |
| 42                                  | District Sanitaire de Yamoussoukro | 29 Jan 2020     | Supplier credit  | Retour crée à partir de la facture fournisseur 36                  | $\oslash$    |
| 36                                  | District Sanitaire de Yamoussoukro | 28 Jan 2020     | Supplier invoice | Transfert de stock (Facture de l'historique du<br>stock du client) | $\oslash$    |
| 24                                  | District Sanitaire de Yamoussoukro | 11 Oct 2019     | Supplier invoice | Stock transfer (Facture de l'historique du stock du client)        | $\oslash$    |
| 23                                  | District Sanitaire de Yamoussoukro | 10 Oct 2019     | Supplier invoice | Stock transfer (Facture de l'historique du stock du client)        | $\oslash$    |
| 22                                  | District Sanitaire de Yamoussoukro | 8 Oct 2019      | Supplier invoice | Stock transfer (DOTATION ARV)                                      | $\oslash$    |
| 20                                  | District Sanitaire de Yamoussoukro | 11 Sep 2019     | Supplier invoice | Stock transfer (RECOUVRABLE)                                       | $\oslash$    |
| 19                                  | District Sanitaire de Yamoussoukro | 11 Sep 2019     | Supplier invoice | Stock transfer (DOTATION GTC)                                      | $\oslash$    |
| 18                                  | District Sanitaire de Yamoussoukro | 11 Sep 2019     | Supplier invoice | Stock transfer (DOTATION ARV)                                      | $\oslash$    |
| 17                                  | District Sanitaire de Yamoussoukro | 11 Sep 2019     | Supplier invoice | Stock transfer (MEDICAMENTS ET<br>INTRANTS_PNLP)                   | $\oslash$    |
| 15                                  | District Sanitaire de Yamoussoukro | 8 Aug 2019      | Supplier invoice | Stock transfer (MEDICAMENTS ET INTRANTS)                           | $\oslash$    |

# Click on the Supplier Invoice for the order you have been sent

This will open the Supplier Invoice. Click on **New supplier credit** to begin.

| Invoice 36                   |                                                 |                                    | 🛃 m Sup                                           | ply                                          |              | FI         | NALISED. CANNOT BE I | 2DITED       |
|------------------------------|-------------------------------------------------|------------------------------------|---------------------------------------------------|----------------------------------------------|--------------|------------|----------------------|--------------|
| Entry Date:<br>Confirm Date: | 28/1/2020<br>29/1/2020<br>em name               | Supplier:<br>Their Ref:<br>Comment | District Sanit<br>Date envoi C<br>t: Transfert de | aire de Yamouss<br>F: 7<br>stock (Facture de | ouk<br>e l'h |            | 1.<br>New sup        | plier credit |
| ITEM CODE 🗘                  | ITEM NAME                                       | ^                                  | BATCH NAME                                        | QUANTITY 🖨                                   | EXPIRY       | COST PRICE | SELL PRICE           | REMOVE       |
| AM18032-0                    | ACIDE FOLIQUE 5 MG CP                           |                                    | H009                                              | 30                                           | 11/2021      | 9.00       | 10.00                | $\oslash$    |
| AM01043                      | AMOXICILLINE + AC CLAVULANI<br>200MG            | QUE 1G/                            | DB8024                                            | 2                                            | 03/2020      | 1,000.00   | 1,000.00             | $\oslash$    |
| AM01025                      | AMOXICILLINE + AC. CLAVULAN<br>500 / 62.5 MG CP | QUE                                | 18361002                                          | 10                                           | 03/2020      | 136.00     | 150.00               | $\oslash$    |
| AM01025                      | AMOXICILLINE + AC. CLAVULAN<br>500 / 62.5 MG CP | QUE                                | 18361003                                          | 90                                           | 01/2020      | 119.00     | 131.25               | $\oslash$    |
| AM01030-0                    | AMOXICILLINE 250 MG PDRE SUS<br>FL/60 ML        | PBUV                               | 18013                                             | 25                                           | 09/2020      | 455.00     | 500.00               | $\oslash$    |
| AM01020                      | AMOXICILLINE 500 MG GELULE                      |                                    | 1902047                                           | 400                                          | 01/2022      | 45.00      | 45.00                | $\oslash$    |
| AM15010                      | ANTI-ACIDE SCH 15 ML                            |                                    | 225                                               | 100                                          | 10/2021      | 91.00      | 100.00               | $\oslash$    |
| AM01471                      | CEFTRIAXONE 1 G PDRE SUSP IN                    | I FL                               | 150118                                            | 50                                           | 12/2020      | 545.00     | 600.00               | $\oslash$    |
| AM01484                      | CIPROFLOXACINE 500 MG CP                        |                                    | H024                                              | 200                                          | 06/2022      | 36.00      | 40.00                | $\oslash$    |
| AM01190                      | ERYTHROMYCINE 500 MG CP                         |                                    | 000328                                            | 150                                          | 04/2021      | 55.00      | 60.00                | $\oslash$    |
| BM18026-0                    | FER III FL/150ML                                |                                    | NONE                                              | 30                                           | N/A          | 545.00     | 600.00               | $\oslash$    |
|                              |                                                 |                                    |                                                   |                                              |              |            |                      |              |

## Once you are certain that the Quantity and Expiry Date columns are correct...

Click Finalise and then Confirm.

Last update: 2020/03/10 en:mobile:user\_guide:supplier\_invoices\_returns https://wiki.msupply.foundation/en:mobile:user\_guide:supplier\_invoices\_returns?rev=1583814633 04:30

| Confirm Date: | 26/6/2017<br>7/6/2017 | Supplier:<br>Their Ref:<br>Comment: | General (SAMES)<br>From invoice number: 13508<br>Stock transfer (Invoice from re | quisiti | Ø<br>on Fulan |        | New Line |
|---------------|-----------------------|-------------------------------------|----------------------------------------------------------------------------------|---------|---------------|--------|----------|
| ITEM CODE     | TTEM NAME             | E                                   |                                                                                  | •       | QUANTITY      | EXPIRY | REMOVE   |
| 04_0505       | Ampicillin I          | Injection Powder Vi                 | al/Igm                                                                           |         | 50            | mm/yy  | 0        |
| 03_2381       | Cotrimoxaz            | tole (Sulfamethoxaz                 | cole+Trimethoprim) 400mg+80mg tabs                                               |         | 100           | mm/yy  | •        |
|               |                       |                                     |                                                                                  |         |               |        |          |

#### Previous: Supplier Invoices | | Next: Current Stock

From:

https://wiki.msupply.foundation/ - mSupply Foundation Documentation

Permanent link: https://wiki.msupply.foundation/en:mobile:user\_guide:supplier\_invoices\_returns?rev=1583814633

Last update: 2020/03/10 04:30

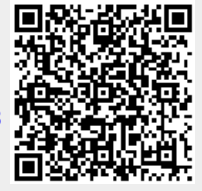